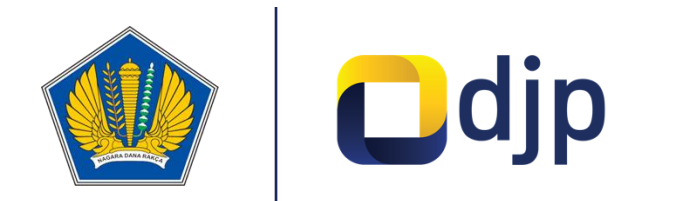

# MEKANISME UPLOAD FAKTUR via XML

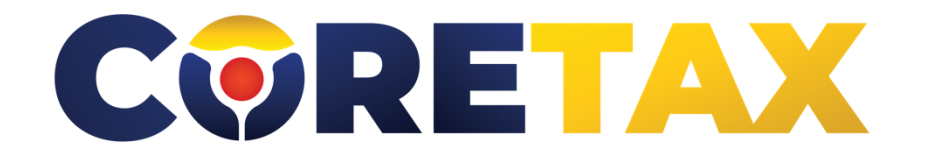

www.pajak.go.id

#### 1. Input data di sheet Faktur

|      | A   | В              | С            | D              | E                 | F                 | G         | н             | I. I.                 |
|------|-----|----------------|--------------|----------------|-------------------|-------------------|-----------|---------------|-----------------------|
|      | NP\ | WP Penjual     | 1091031210   | 0912281        |                   |                   |           |               |                       |
| 2    |     |                |              |                |                   |                   |           |               |                       |
| Bar  | is  | Tanggal Faktur | Jenis Faktur | Kode Transaksi | Keterangan Tambah | Dokumen Pendukung | Referensi | Cap Fasilitas | ID TKU Penjual        |
| 1    |     | 01/01/2025     | Normal       | 04             |                   |                   | TEST0001  |               | 109103121091228100000 |
| 2    |     | 01/01/2025     | Normal       | 04             |                   |                   | TEST0002  |               | 109103121091228100000 |
| 3    |     | 01/01/2025     | Normal       | 04             |                   |                   | TEST0003  |               | 109103121091228100000 |
| 4    |     | 01/01/2025     | Normal       | 04             |                   |                   | TEST0004  |               | 109103121091228100000 |
| 5    |     | 01/01/2025     | Normal       | 04             |                   |                   | TEST0005  |               | 109103121091228100000 |
| 6    |     | 01/01/2025     | Normal       | 04             |                   |                   | TEST0006  |               | 109103121091228100000 |
| 0 7  |     | 01/01/2025     | Normal       | 04             |                   |                   | TEST0007  |               | 109103121091228100000 |
| 1 8  |     | 01/01/2025     | Normal       | 04             |                   |                   | TEST0008  |               | 109103121091228100000 |
| 2 9  |     | 01/01/2025     | Normal       | 04             |                   |                   | TEST0009  |               | 109103121091228100000 |
| 3 10 |     | 01/01/2025     | Normal       | 04             |                   |                   | TEST0010  |               | 109103121091228100000 |
| 4 11 |     | 01/01/2025     | Normal       | 04             |                   |                   | TEST0011  |               | 109103121091228100000 |
| 5 12 |     | 01/01/2025     | Normal       | 04             |                   |                   | TEST0012  |               | 109103121091228100000 |
| 6 13 |     | 01/01/2025     | Normal       | 04             |                   |                   | TEST0013  |               | 109103121091228100000 |
| 7 14 |     | 01/01/2025     | Normal       | 04             |                   |                   | TEST0014  |               | 109103121091228100000 |
| 8 15 |     | 01/01/2025     | Normal       | 04             |                   |                   | TEST0015  |               | 109103121091228100000 |
| 9 16 |     | 01/01/2025     | Normal       | 04             |                   |                   | TEST0016  |               | 109103121091228100000 |
| 0 17 |     | 01/01/2025     | Normal       | 04             |                   |                   | TEST0017  |               | 109103121091228100000 |
| 1 18 |     | 01/01/2025     | Normal       | 04             |                   |                   | TEST0018  |               | 109103121091228100000 |
| 2 19 |     | 01/01/2025     | Normal       | 04             |                   |                   | TEST0019  |               | 109103121091228100000 |
| 3 20 |     | 01/01/2025     | Normal       | 04             |                   |                   | TEST0020  |               | 109103121091228100000 |
| 4 21 |     | 01/01/2025     | Normal       | 04             |                   |                   | TEST0021  |               | 109103121091228100000 |
| 5 22 |     | 01/01/2025     | Normal       | 04             |                   |                   | TEST0022  |               | 109103121091228100000 |
| 6 23 |     | 01/01/2025     | Normal       | 04             |                   |                   | TEST0023  |               | 109103121091228100000 |
| <    | >   | Faktu          | Detai        | IFaktur REF    | Keterangan        | +                 |           |               |                       |

#### 2. Input data di sheet DetailFaktur

| 4  | А                 | В         | С                | D                   | E                | F            | G                  | Н            | 1        | J              | К         | L            |
|----|-------------------|-----------|------------------|---------------------|------------------|--------------|--------------------|--------------|----------|----------------|-----------|--------------|
| .  | Baris             | Barang/Ja | Kode Barang Jasa | Nama Barang/Jasa    | Nama Satuan Ukur | Harga Satuan | Jumlah Barang Jasa | Total Diskon | DPP      | DPP Nilai Lain | Tarif PPN | PPN          |
| !  | 1                 | Α         | 000000           | Biaya Jasa Atas Sew | UM.0033          | 26769195     | 1                  | 0            | 26769195 | 24538429       | 12        | 2.944.611,45 |
| :  | 2                 | Α 🛕       | 000000           | Biaya Jasa Atas Sew | UM.0033          | 4597920      | 1                  | 0            | 4597920  | 4214760        | 12        | 505.771,20   |
| Ļ. | 3                 | Α         | 000000           | Biaya Jasa Atas Sew | UM.0033          | 11927096     | 1                  | 0            | 11927096 | 10933171       | 12        | 1.311.980,56 |
| i  | 4                 | Α         | 000000           | Biaya Jasa Atas Sew | UM.0033          | 26769195     | 1                  | 0            | 26769195 | 24538429       | 12        | 2.944.611,45 |
| i  | 5                 | Α         | 000000           | Biaya Jasa Atas Sew | UM.0033          | 4597920      | 1                  | 0            | 4597920  | 4214760        | 12        | 505.771,20   |
| 1  | 6                 | Α         | 000000           | Biaya Jasa Atas Sew | UM.0033          | 11927096     | 1                  | 0            | 11927096 | 10933171       | 12        | 1.311.980,56 |
| :  | 7                 | Α         | 000000           | Biaya Jasa Atas Sew | UM.0033          | 26769195     | 1                  | 0            | 26769195 | 24538429       | 12        | 2.944.611,45 |
| 1  | 8                 | Α         | 000000           | Biaya Jasa Atas Sew | UM.0033          | 4597920      | 1                  | 0            | 4597920  | 4214760        | 12        | 505.771,20   |
| O  | 9                 | Α         | 000000           | Biaya Jasa Atas Sew | UM.0033          | 11927096     | 1                  | 0            | 11927096 | 10933171       | 12        | 1.311.980,56 |
| 1  | 10                | Α         | 000000           | Biaya Jasa Atas Sew | UM.0033          | 26769195     | 1                  | 0            | 26769195 | 24538429       | 12        | 2.944.611,45 |
| 2  | 11                | Α         | 000000           | Biaya Jasa Atas Sew | UM.0033          | 4597920      | 1                  | 0            | 4597920  | 4214760        | 12        | 505.771,20   |
| 3  | 12                | Α         | 000000           | Biaya Jasa Atas Sew | UM.0033          | 11927096     | 1                  | 0            | 11927096 | 10933171       | 12        | 1.311.980,56 |
| 4  | 13                | Α         | 000000           | Biaya Jasa Atas Sew | UM.0033          | 26769195     | 1                  | 0            | 26769195 | 24538429       | 12        | 2.944.611,45 |
| 5  | 14                | Α         | 000000           | Biaya Jasa Atas Sew | UM.0033          | 4597920      | 1                  | 0            | 4597920  | 4214760        | 12        | 505.771,20   |
| 6  | 15                | Α         | 000000           | Biaya Jasa Atas Sew | UM.0033          | 11927096     | 1                  | 0            | 11927096 | 10933171       | 12        | 1.311.980,56 |
| 7  | 16                | Α         | 000000           | Biaya Jasa Atas Sew | UM.0033          | 26769195     | 1                  | 0            | 26769195 | 24538429       | 12        | 2.944.611,45 |
| 8  | 17                | Α         | 000000           | Biaya Jasa Atas Sew | UM.0033          | 4597920      | 1                  | 0            | 4597920  | 4214760        | 12        | 505.771,20   |
| 9  | 18                | Α         | 000000           | Biaya Jasa Atas Sew | UM.0033          | 11927096     | 1                  | 0            | 11927096 | 10933171       | 12        | 1.311.980,56 |
| D  | 19                | Α         | 000000           | Biaya Jasa Atas Sew | UM.0033          | 26769195     | 1                  | 0            | 26769195 | 24538429       | 12        | 2.944.611,45 |
| 1  | 20                | ٨         | 00000            | Biovo Joco Atoc Sow | 1111 0025        | 1507020      | 1                  | 0            | 1507020  | 4014760        | 10        | 505 771 20   |
|    | $\langle \rangle$ | Fakt      | ur DetailFaktur  | REF Keterang        | an +             |              |                    | :            |          |                |           |              |

### 3. Save Excel Template

### 4. Jalankan Aplikasi Converter

|   | › ···       | >        |            |                   |       |
|---|-------------|----------|------------|-------------------|-------|
|   | <b>A</b> ]) | ø        | Û          | ↑↓ Sort ~         | ≡ Vi€ |
|   | Nar         | me       |            |                   | I     |
|   | 📒 Lo        | gs       |            |                   | 1     |
|   | 📒 Te        | 1        |            |                   |       |
|   | 😟 Co        | (        |            |                   |       |
|   | y🗋 Ca       | onverter | .Efaktur.C | oretax.exe.config | (     |
| Þ | 🗋 Ca        | (        |            |                   |       |

| 👶 Ko   | nverter Excel to XML Coretax v1.1 | _     |     | ×    |
|--------|-----------------------------------|-------|-----|------|
| File : |                                   |       | Bro | owse |
|        | Pilih Jenis XML                   | ````` | Sim | npan |

### 5. Klik Browse dan pilih File Excel

| 😟 Ko   | onverter Excel to XML Coretax v1.1 | — |     | ×   |
|--------|------------------------------------|---|-----|-----|
| File : |                                    |   | Bro | wse |
|        | Pilih Jenis XML                    | ~ | Sim | pan |

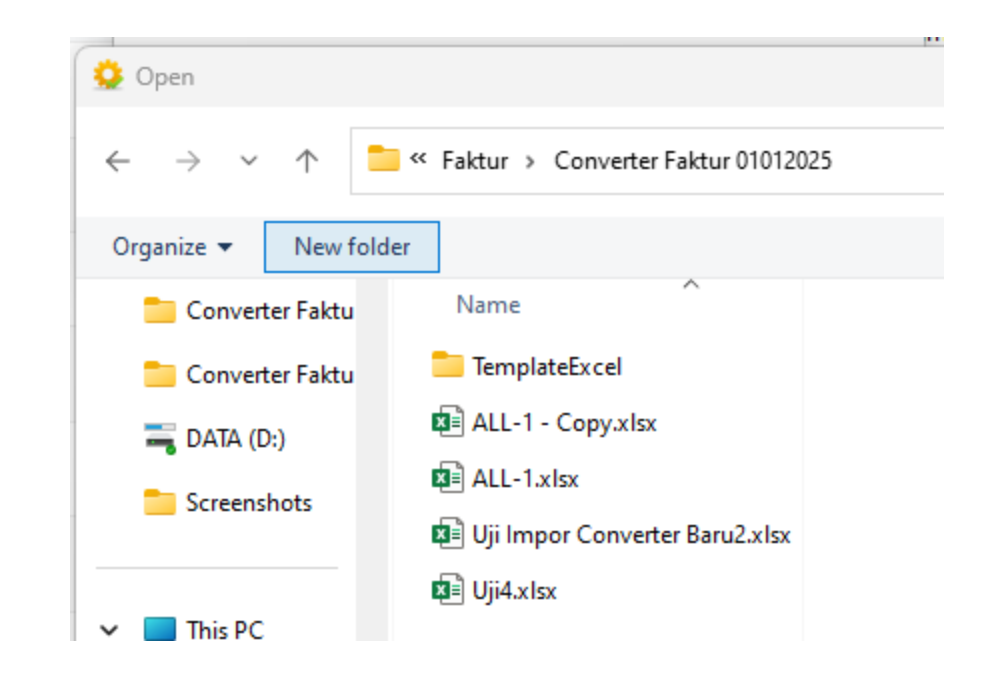

#### 6. Pilih Jenis XML : Faktur Pajak Keluaran

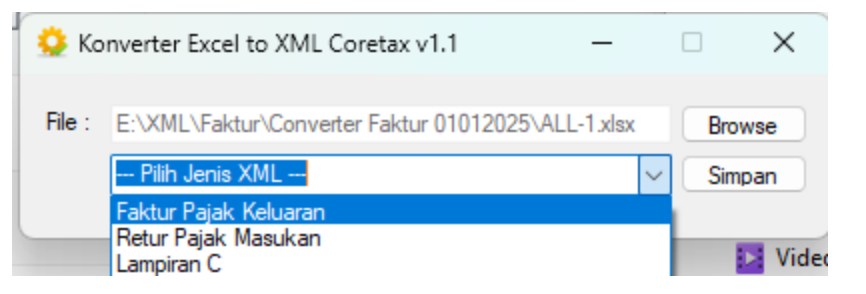

#### 7. Klik SIMPAN

| 😟 Kor   | nverter Excel to                  | XML Coretax v1.1                           | _               |                  | < P  |
|---------|-----------------------------------|--------------------------------------------|-----------------|------------------|------|
| File :  | E:\XML\Faktur\<br>Faktur Pajak Ke | ∖Converter Faktur 01012025∖ALL-<br>Iluaran | 1.xlsx<br>~     | Browse<br>Simpan |      |
| Logs.pd | lb<br>Informasi                   | 047017                                     | 2025-11.50<br>X | <                | Prog |
| FP PLL  | 100<br>рк т                       | XML berhasil disimpan ("ALL-1.             | xml") !         |                  | XML  |
| ALL-1.x | ml<br>Co                          |                                            | ок              |                  | XML  |

#### 1. Login dan Akses Menu Faktur Keluaran

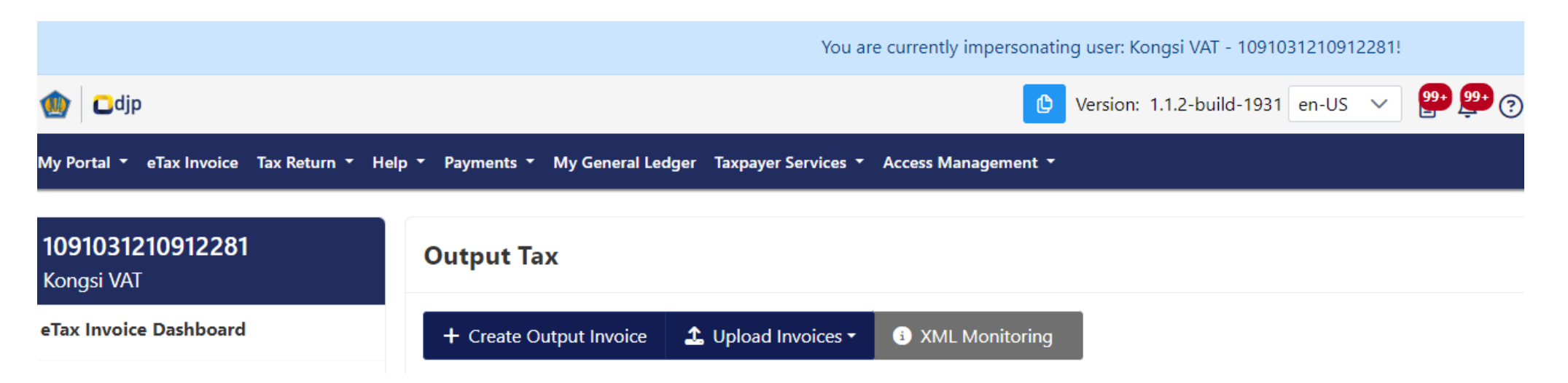

#### 2. Klik tombol Impor Data > Browse > Pilih > Open

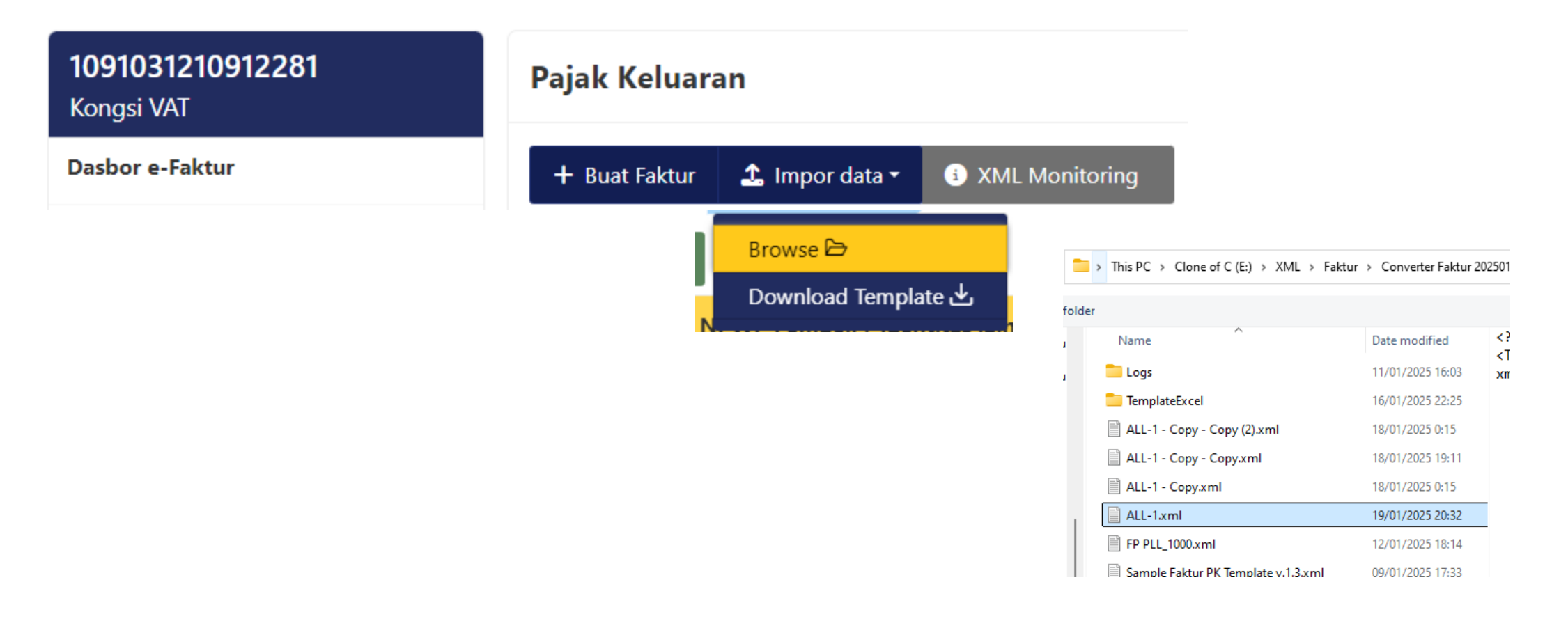

#### 3. Pop-up Message Berhasil

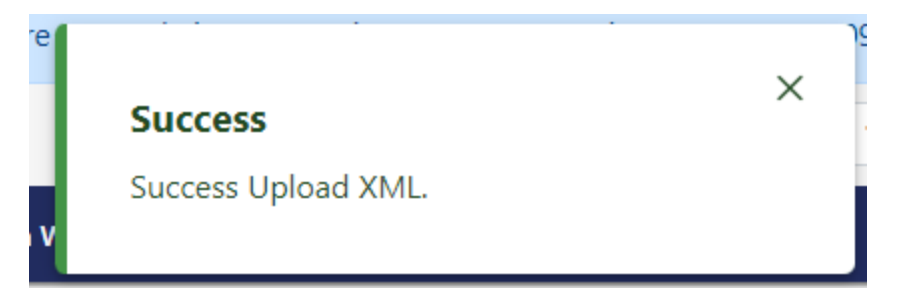

4. Klik tombol XML Monitoring untuk melihat Progress

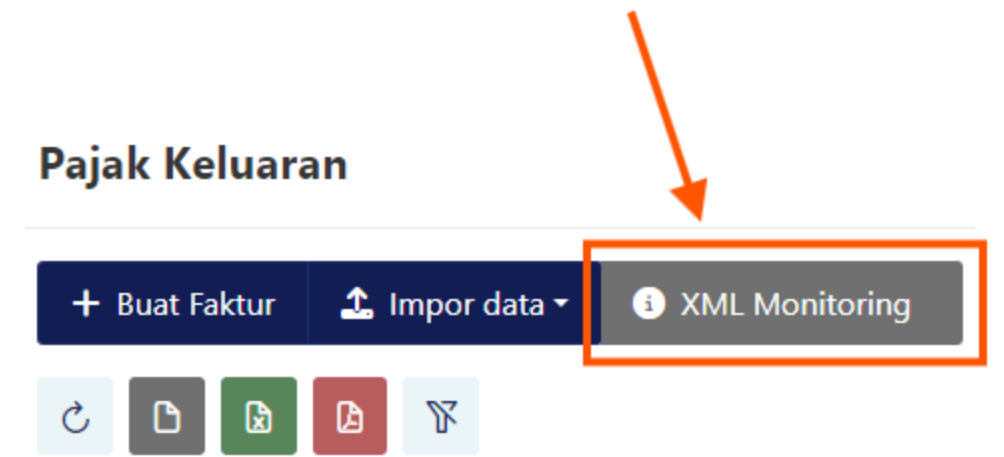

Tutup

#### 5. Cek Isi XML Monitoring

XML Monitoring NO. Nama File **Uploaded Date** Status Message Message Detail ALL-1.xml 19-01-2025 20:39:11  $\odot$ 1 CREATING INVOICE FINISHED 1089 Invoices sucessfully create. ALL-1 - Copy - Copy.xml 19-01-2025 17:15:25 0 2 CREATING INVOICE FINISHED 2 Invoices sucessfully create.  $\odot$ ALL-1.xml 19-01-2025 16:50:37 3 CREATING INVOICE FINISHED 1089 Invoices sucessfully create.  $\odot$ 4 ALL-1.xml 19-01-2025 15:51:26 CREATING INVOICE FINISHED 1089 Invoices sucessfully create. Sample Faktur PK Template v.1.3 BARU (1)- 19-01-2025 15:51:19 CREATING INVOICE FINISHED 1 Invoices sucessfully create. 0 -.xml Faktur Pajak Keluaran PT. 19-01-2025 15:50:35  $\odot$ 6 CREATING INVOICE FINISHED 2 Invoices sucessfully create. SIS - Copy.xml Faktur Pajak Keluaran PT. 19-01-2025 14:40:10 7 VALIDATING FAILED 7 fail validation. 0 SIS - Copy.xml Faktur Pajak Keluaran PT. 19-01-2025 14:37:57 VALIDATING FAILED  $\odot$ 8 7 fail validation. SIS - Copy.xml Faktur Pajak Keluaran PT. 19-01-2025 14:36:43 VALIDATING FAILED  $\odot$ 9 9 fail validation. SIS - Copy.xml Sample Faktur PK Template v.1.3 BARU (1)- 19-01-2025 11:43:04 0 10 CREATING INVOICE FINISHED 1 Invoices sucessfully create. -.xml Menampilkan 1 sampai 10 dari 73 entri 🔍 < 1 2 3 4 5 > >> 10 🗸

 VALIDATING DATA : Proses Validasi Data
 VALIDATING FAILED : Ada data yang perlu dikoreksi, klik tanda mata untuk mendapatkan detil error

3. CREATING INVOICE : Proses membentuk file Faktur dengan status
CREATED (proses belum selesai sepenuhnya untuk keseluruhan record)
4. CREATING INVOICE FINISHED : Proses membentuk keseluruhan Faktur berhasil.

### 6. Cek Faktur di Grid Pajak Keluaran. Klik tombol Refresh

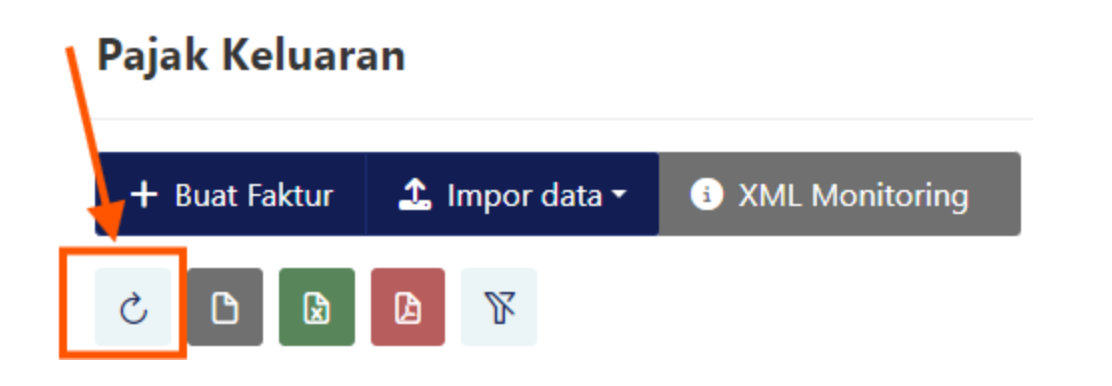

#### 1. Pilih beberapa Faktur yang akan di-Submit

Pajak Keluaran

| + Buat I     | + Buat Faktur 🕹 Impor data - (3) XML Monitoring 1 Hapus Dokumen |                                    |              |                          |                        |                          |            |  |  |  |
|--------------|-----------------------------------------------------------------|------------------------------------|--------------|--------------------------|------------------------|--------------------------|------------|--|--|--|
| C D          |                                                                 | 2                                  |              |                          |                        |                          |            |  |  |  |
|              |                                                                 | NPWP Pembeli / Identitas lainnya ț | Nama Pembeli | Kode Transaksi  ↑↓       | Nomor Faktur Pajak  ↑↓ | Tanggal Faktur Pajak  ↑↓ | Masa Pajak |  |  |  |
|              |                                                                 | Υ                                  |              | Pilih Kode Transaksi 🗸 🗸 | Υ                      | t T                      | Januari 🗸  |  |  |  |
| <b>~</b>     | 1                                                               | 1091031210912281                   | Kongs*****   | 04 - DPP Nilai Lain      |                        | 01-01-2025               | Januari    |  |  |  |
| $\checkmark$ | 0                                                               | 1091031210912281                   | Kongs****    | 04 - DPP Nilai Lain      |                        | 01-01-2025               | Januari    |  |  |  |
| $\checkmark$ | 1                                                               | 1091031210912281                   | Kongs****    | 04 - DPP Nilai Lain      |                        | 01-01-2025               | Januari    |  |  |  |
| $\checkmark$ | 0                                                               | 1091031210912281                   | Kongs****    | 04 - DPP Nilai Lain      |                        | 01-01-2025               | Januari    |  |  |  |
| $\checkmark$ | 0                                                               | 1091031210912281                   | Kongs****    | 04 - DPP Nilai Lain      |                        | 01-01-2025               | Januari    |  |  |  |
| $\checkmark$ | 1                                                               | 1091031210912281                   | Kongs****    | 04 - DPP Nilai Lain      |                        | 01-01-2025               | Januari    |  |  |  |
| $\checkmark$ | 1                                                               | 1091031210912281                   | Kongs****    | 04 - DPP Nilai Lain      |                        | 01-01-2025               | Januari    |  |  |  |
| $\checkmark$ | 0                                                               | 1091031210912281                   | Kongs****    | 04 - DPP Nilai Lain      |                        | 01-01-2025               | Januari    |  |  |  |
|              | 1                                                               | 1091031210912281                   | Kongs****    | 04 - DPP Nilai Lain      |                        | 01-01-2025               | Januari    |  |  |  |
|              | 0                                                               | 1091031210912281                   | Kongs****    | 04 - DPP Nilai Lain      |                        | 01-01-2025               | Januari    |  |  |  |

### 2. Klik tombol Upload Faktur

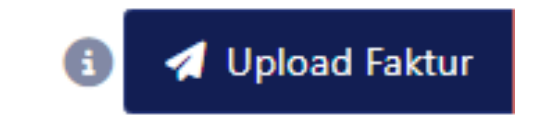

3. Klik Yes

Are you sure you want to submit these 10 output invoices?

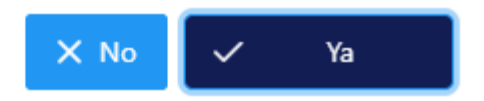

#### 5. Konfirmasi Tandatangan

Tanda Tangan Dokumen

Tanda TanganJenis Penandatanganan\*Tanda Tangan Pembayar PajakPenyedia Penandatangan\*DGT Digital CertificateID Penandatangan3172022407830008Kata Sandi Penandatangan••••••

Konfirmasi Tanda Tangan

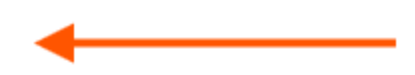

#### 5a. Jika passphrase salah

#### Terjadi kesalahan

8:53:28: https://tpportalqa.intranet.pajak.go.id/documentmanagement portal/api/documentOutbound/validate-sign REG-KODJP-00024: Passphrase Tidak Valid

Menyalin ke papan klip

Х

#### **5b. Jika Passphrase Benar**

#### Success

Berhasil upload Faktur Pajak Keluaran!

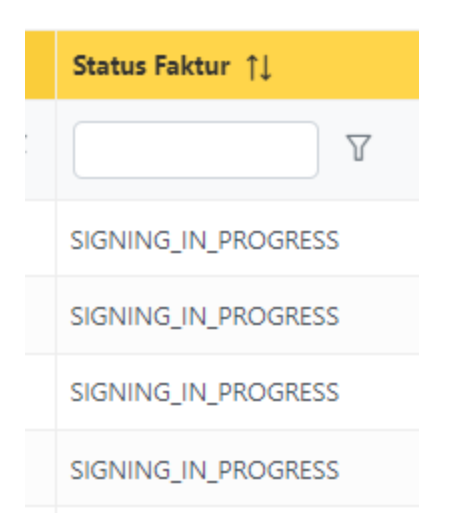

2

X

#### 6. Cek Status Signing dengan klik Refresh

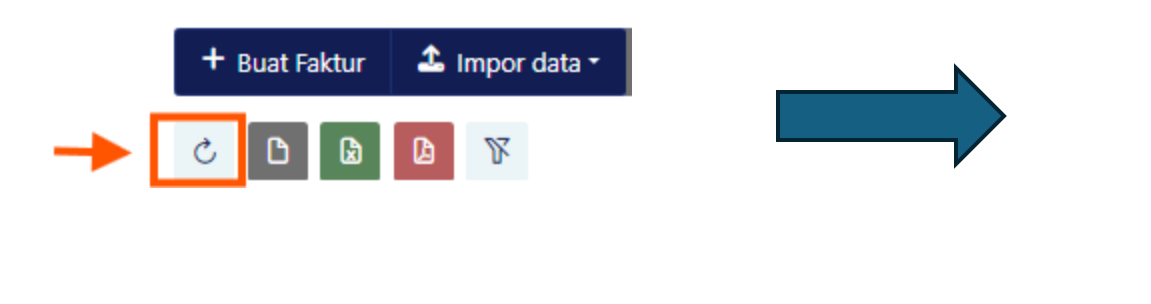

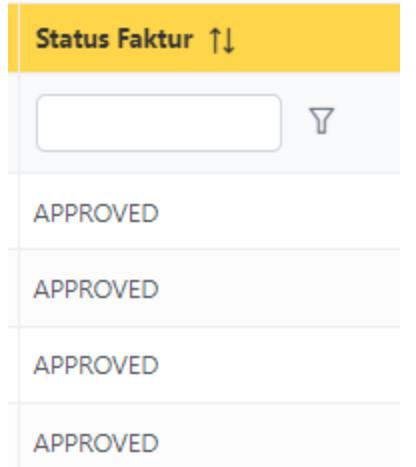

|       | NPWP Pembeli / Identitas lainnya 🏦 | Nama Pembeli | Kode Transaksi  ↑↓     | Nomor Faktur Pajak  ↑↓ |
|-------|------------------------------------|--------------|------------------------|------------------------|
|       | <b></b>                            |              | Pilih Kode Transaksi 🗸 | <b>T</b>               |
| 0 💿 🖪 | 1091031210912281                   | Kongsi VAT   | 04 - DPP Nilai Lain    | 04002500000008594      |
| 0 💿 🖪 | 1091031210912281                   | Kongsi VAT   | 04 - DPP Nilai Lain    | 04002500000008599      |
| 0 💿 🖪 | 1091031210912281                   | Kongsi VAT   | 04 - DPP Nilai Lain    | 04002500000008592      |
| 0 💿 🖪 | 1091031210912281                   | Kongsi VAT   | 04 - DPP Nilai Lain    | 04002500000008598      |

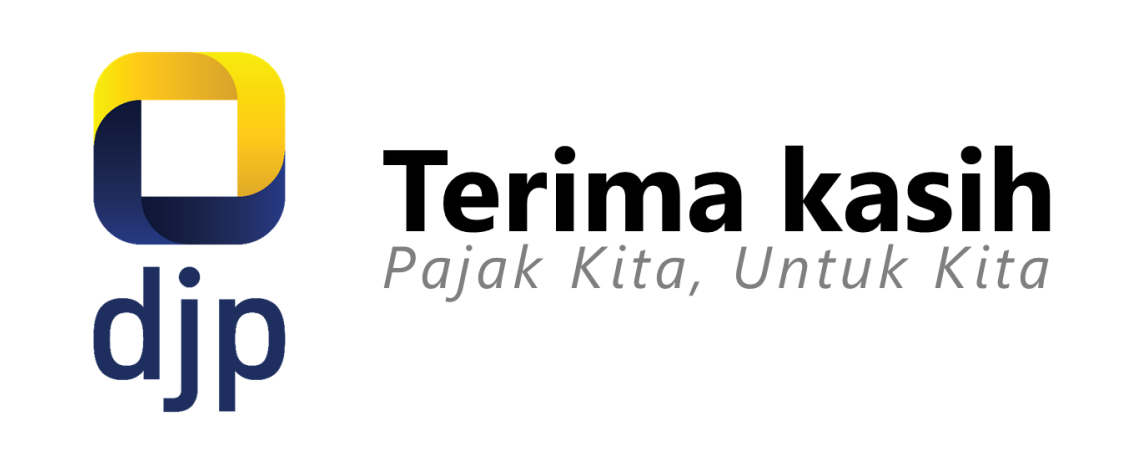

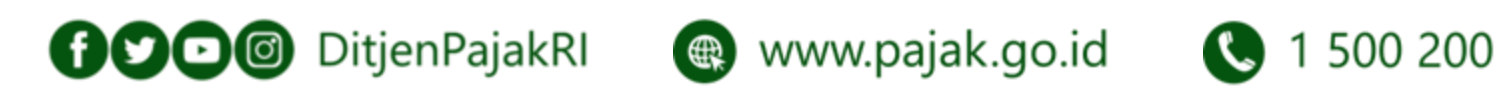

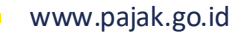